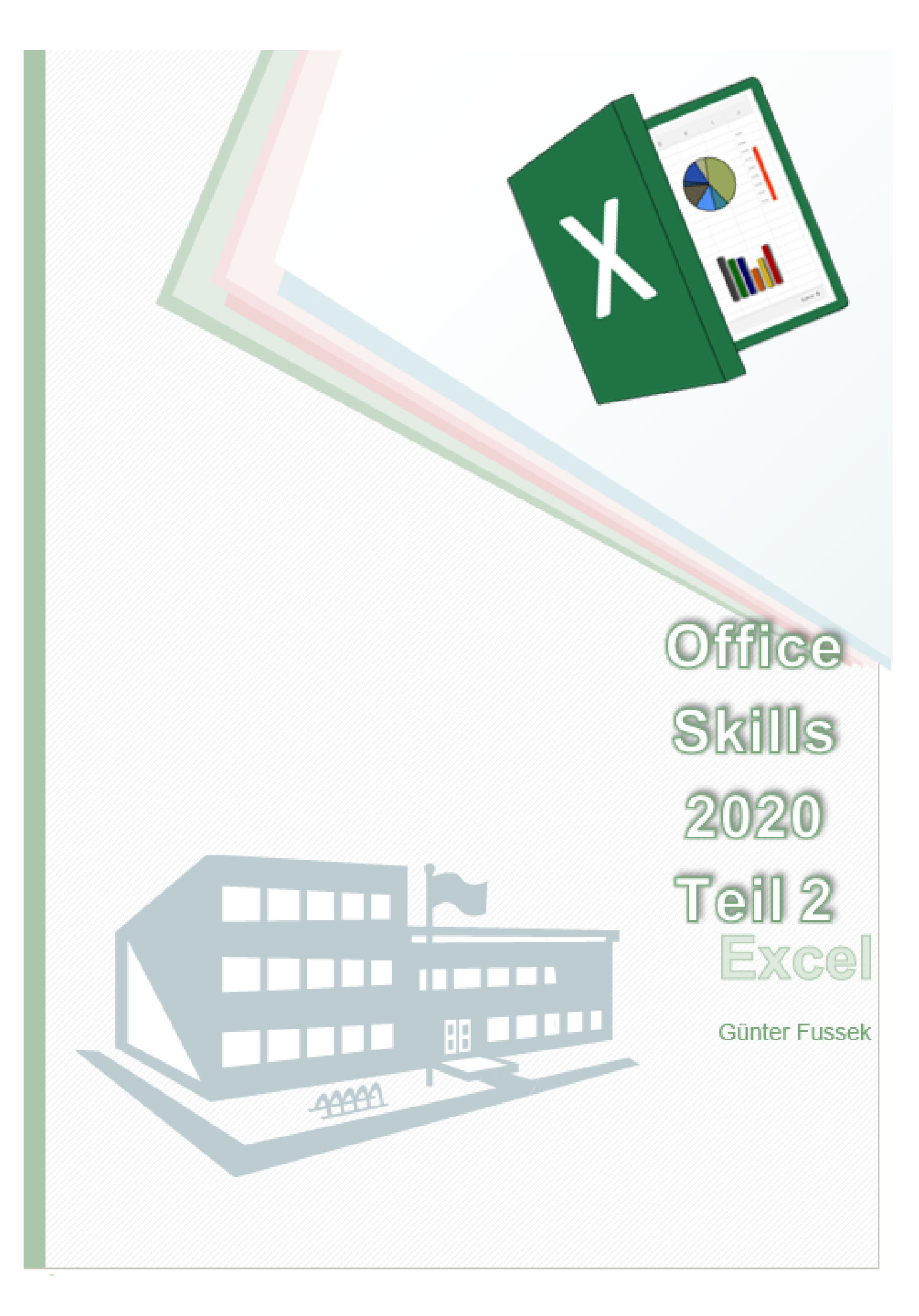

### Inhaltsverzeichnis

| Bedingte Formatierung              | 6  |
|------------------------------------|----|
| Benutzerdefiniertes Zellformat     | 6  |
| Benutzerdefiniertes Zellformat     | 6  |
| Benutzerdefiniertes Zellformat     | 6  |
| Kommentare                         | 7  |
| Datumsfunktionen                   | 7  |
| Verschachtelte Textfunktionen      | 7  |
| Formeln ersetzen                   | 7  |
| Pivot-Tabelle                      | 7  |
| Blattschutz                        |    |
| Diagramm bearbeiten                |    |
| Verknüpfung mit Datei              |    |
| Gemischte Bezüge                   | 9  |
| Datentabelle                       |    |
| Teilergebnisse                     |    |
| Zellnamen und Verwendung           |    |
| Wenn Funktion mit Zellnamen        |    |
| Benutzerdefiniertes Sortieren      |    |
| Pivot-Tabelle verändern            |    |
| Bereichsnamen aus Auswahl          |    |
| Szenario                           | 10 |
| Datenüberprüfung                   | 10 |
| Datenbankfunktionen                | 10 |
| SVerweis                           | 10 |
| 3D-Summe                           | 11 |
| Sortieren nach Listeneunträge      | 11 |
| Benutzerdefinierte Liste erstellen | 11 |
| Kopieren in andere Arbeitsmappe    | 11 |
| DBMIN                              | 11 |
| Funktion: ANZAHLLEEREZELLEN        | 12 |
| Funktion: DBMITTELWERT             |    |
| Entwicklertools anzeigen           |    |
| -                                  |    |

| Makro aufzeichnen                      | 12 |
|----------------------------------------|----|
| Fenster teilen                         | 12 |
| Verknüpfung (Link)                     | 12 |
| Importieren Textdateien                | 12 |
| Kopieren in transponierter Form        | 12 |
| Lösung: Bedingte Formatierung          | 13 |
| Lösung: Benutzerdefiniertes Zellformat | 20 |
| Lösung: Funktion SUMMEWENN             | 22 |
| Lösung: Funktion ZÄHLENWENN            | 23 |
| Lösung: Tabellen-Formatvorlage         | 25 |
| Lösung: Autofilter                     | 26 |
| Lösung: Spezialfilter                  | 27 |
| Lösung Kommentare                      | 28 |
| Lösung: Datumsfunktionen               | 29 |
| Lösung: Verschachtelte Textfunktionen  | 30 |
| Lösung: Formeln ersetzen               | 32 |
| Lösung: Pivot-Tabelle                  | 33 |
| Lösung: Blattschutz                    | 38 |
| Lösung: Diagramm Erklärung             | 39 |
| Lösung: Diagramm bearbeiten            | 39 |
| Lösung: Verknüpfung mit Datei          | 42 |
| Lösung: Gemischte Bezüge               | 42 |
| Lösung: Datentabelle                   | 44 |
| Lösung: Teilergebnisse                 | 45 |
| Lösung: Zellnamen und Verwendung       | 48 |
| Lösung Wenn Funktion mit Zellnamen     | 49 |
| Lösung: Benutzerdefiniertes Sortieren  | 49 |
| Lösung: Pivot-Tabelle verändern        | 50 |
| Lösung: Bereichsnamen aus Auswahl      | 51 |
| Lösung: Szenario                       | 51 |
| Lösung: Datenüberprüfung               | 52 |
| Lösung: Datenbankfunktionen            | 53 |
| Lösung: SVerweis                       | 55 |

| Lösung 3D-Summe                            | 5  |
|--------------------------------------------|----|
| Lösung Sortieren nach Listeneunträge       | 5  |
| Lösung: Benutzerdefinierte Liste erstellen | 5  |
| Lösung: Kopieren in andere Arbeitsmappe    | 6  |
| Lösung: Prognose / Szenarien               | 6  |
| Lösung: DBMIN                              | 6  |
| Lösung: Funktion: ANZAHLLEEREZELLEN        | 64 |
| Lösung: Funktion: DBMITTELWERT             | 6  |
| Lösung Entwicklertools anzeigen            | 6  |
| Lösung: Makro aufzeichnen                  | 6  |
| Lösung: Fenster teilen                     | 6  |
| Lösung: Verknüpfung (Link)                 | 7  |
| Lösung: Importieren Textdateien            | 7  |
| Lösung: Kopieren in transponierter Form    | 7  |
| Lösung: Vorlagen                           | 7  |

# **Bedingte Formatierung**

Übung: Öffnen Sie die Übungsmappe Formatierung.xlsx aus Ihrem Übungsordner. Auf dem Arbeitsblatt Umsätze formatieren Sie die Zellen B6:B15 so, dass Zahlen bis inklusive 50000 mit roter Schrift und gelben Hintergrund, Werte die größer als 100000 sind mit blauer Schrift und grünem Hintergrund sowie Werte zwischen 50000 und 100000 kursiv und unterstrichen dargestellt werden.

Übung: Wechseln Sie auf das Arbeitsblatt **Umsätze\_Europa**. Den Zellen **C2:C18** weisen Sie folgende bedingte Formate zu: Zellen mit Werten **bis inklusive 140** sollen einen **gelben Hintergrund** erhalten; Zellen mit Werten **über 140** erhalten einen **grünen Hintergrund**.

# Lösung: Bedingte Formatierung

Mit bedingter Formatierung lassen sich wichtige Informationen auf einem Arbeitsblatt schnell hervorheben. Es gibt aber Fälle, in denen die integrierten Formatierungsregeln nicht ausreichen. Durch Hinzufügen Ihrer eigenen Formel zu einer Regel für bedingte Formatierung können Sie eine Darstellung erzielen, die über die Möglichkeiten der integrierten Regeln hinausgeht. <u>Beispiel:</u> Sie wollen Werte über 140 mit grünem Hintergrund formatieren um zu sehen <u>was</u> positiv ist, andere Werte die kleiner oder gleich sind mit gelbem Hintergrund. So sehen Sie, ohne dass Sie Zahlen kontrollieren müssen was positiv oder negativ ist.

| Datum Land             | CRIMINAL PROOF |
|------------------------|----------------|
| 05.02.2019 Frankreich  | 200            |
| 06.02.2019 Deutschland | 250            |
| 07.02.2019 Onechestand | 120            |
| 08.02.2019 Norwegen    | 130            |
| 00.02.2010 Schweden    | 540            |
| 12.02.2019 Danemark    | 90             |
| 13.02.2019 Deutschland | 240            |
| 14.02.2019 Norwegen    | 170            |
| 15.02.2019 DevisioNand | 190            |
| 16.02.2019 Norwegen    | 120            |
| 19.02.2019 Frankreich  | 950            |
| 20.02.2019 Schweden    | 180            |
| 21.02.2019 Irland      | 80             |
| 22.02.2019 England     | 540            |
| 23.02.2019 Beigien     | 70             |
| 26.02.2019 Holland     | 110            |
| 27.02.2019 Ungam       | 60             |

Übung: Öffnen Sie die Übungsmappe Formatierung.xlsx aus Ihrem Übungsordner. Auf dem Arbeitsblatt Umsätze formatieren Sie die Zellen B6:B15 so, dass Zahlen bis inklusive 50000 mit roter Schrift und gelben Hintergrund, Werte die größer als 100000 sind mit blauer Schrift und grünem Hintergrund sowie Werte zwischen 50000 und 100000 kursiv und unterstrichen dargestellt werden.

Zellen von B6 bis B15 markieren/Startmenüband/Bedingte Formatierung/Regeln

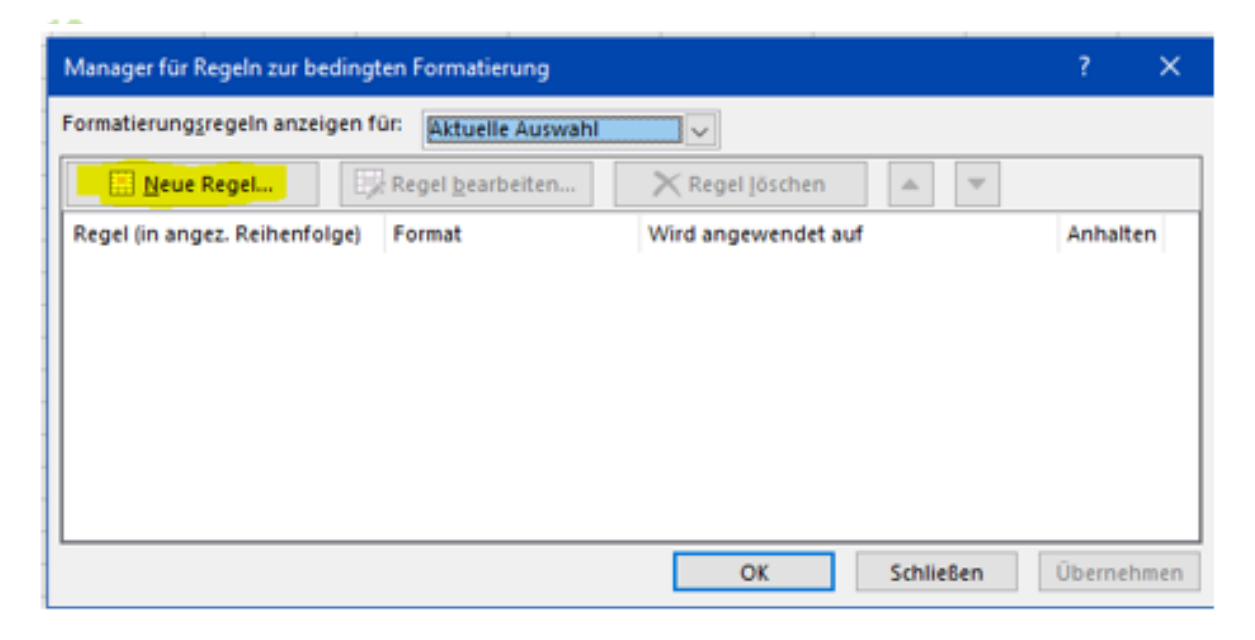

# verwalten/Neue Regel..../

| Manager für Regeln zur bedingten Formatierung            | ?       | ×    |
|----------------------------------------------------------|---------|------|
| Formatierungsregeln anzeigen für: Aktuelle Auswahl       |         |      |
| Regel bearbeiten 🗙 Regel Jöschen 🔺 💌                     |         |      |
| Regel (in angez. Reihenfolge) Format Wird angewendet auf | Anhalte | en   |
|                                                          |         | - 1  |
|                                                          |         | - 1  |
|                                                          |         | - 1  |
|                                                          |         | - 1  |
|                                                          |         |      |
| OK Schließen                                             | Überneh | nmen |

| r.: | Umsatz<br>€ 35 000,00<br>€ 50 000,00<br>€ 65 000.00 |                  |               |                   |             |                    |   |   |
|-----|-----------------------------------------------------|------------------|---------------|-------------------|-------------|--------------------|---|---|
| _   | € 45 000,00                                         | Neue Formatio    | erungsregel   |                   |             |                    | ? | × |
| _   | € 80 000,00                                         | Regeltyp ausw    | ählen:        |                   |             |                    |   |   |
|     | € 110 000,00                                        | ► Alle Zellen    | basierend au  | f ihren Werten f  | ormatieren  |                    |   |   |
| _   | € 54 000,00                                         | <br>HNur Zellen  | formatieren,  | die enthalten     |             |                    |   |   |
| _   | € 79 000,00                                         | - Nur obere      | oder untere   | Werte formatiere  | n           |                    |   |   |
| _   | € 82 000,00                                         | ► Nur Werte      | über oder ur  | ter dem Durchso   | hnitt form: | stieren            |   |   |
|     |                                                     | <br>- Nur einder | rtige oder do | ppelte Werte for  | matieren    |                    |   |   |
|     |                                                     | Formel zur       | Ermittlung d  | er zu formatieren | nden Zellen | verwenden          |   |   |
|     |                                                     | Regelbeschreit   | oung bearbei  | ten:              |             |                    |   |   |
|     |                                                     | Nur Zellen fo    | rmatieren m   | it:               |             |                    |   |   |
|     |                                                     | Zellwert         | ~             | kleiner oder glei | ich 🔽       | 50000              |   | ± |
|     |                                                     | Vorschau:        | Kein Fo       | ormat festgele    | gt          | <u>Formatieren</u> |   |   |

|                       | Zellen formatieren                                                           |               |                                           | ? X                                                        |
|-----------------------|------------------------------------------------------------------------------|---------------|-------------------------------------------|------------------------------------------------------------|
|                       | Zahlen Schrift Rahmen Ausfüllen                                              |               |                                           |                                                            |
|                       | Schriftart:                                                                  |               | §chriftschnitt:                           | Schriftgrad:                                               |
| ten formatieren<br>n  | Cambria (Überschriften)<br>Calibri (Textikörper)<br>Adobe Devanagari<br>Aero | ^             | Standard<br>Kursiv<br>Fett<br>Fett Kursiv | A 8 A 9 10 11 12 20 10 10 10 10 10 10 10 10 10 10 10 10 10 |
| tieren                | Agency PD<br>Algerian                                                        | ~             |                                           | v 14 v                                                     |
| chschnitt formatieren | Unterstreichung:                                                             |               | Farbg:                                    |                                                            |
| e formatieren         |                                                                              | ~             | -                                         |                                                            |
|                       | Effekte                                                                      |               | Vorschau C                                | alibri                                                     |
| gelegt Eormatieren    | In der bedingten Formatierung können Sie Schr                                | ftart, Unters | treichung, Farbe, und So                  | hriftschnitt einstellen.                                   |

| Hintergrundfarbe:   Keine Farbe     Automatisch     Musterfarbe:     Musterfarbe: | Zahlen  | Schrift    | Rahmen    | Austulien |                       |
|----------------------------------------------------------------------------------------------------|---------|------------|-----------|-----------|-----------------------|
| Keine Farbe     Automatisch     Musterformat:     Musterformat:     Fülleffekte     Weitere Farben     Beispiel                                                                                                    | Hinterg | grundfarbe | 5         |           | Musterf <u>a</u> rbe: |
| Musterformat:         Musterformat:         Fülleffekte         Weitere Farben                                                                                                    |         | Keine      | Farbe     |           | Automatisch           |
| Fülleffekte Weitere Farben                                                                                                    |         |            |           |           | Musterformat:         |
| Fülleffekte W <u>e</u> itere Farben                                                                                                    |         |            |           |           |                       |
| Füjleffekte W <u>e</u> itere Farben                                                                                                    |         |            |           |           |                       |
| Füjleffekte W <u>e</u> itere Farben                                                                                                    |         |            |           |           |                       |
| Füjleffekte W <u>e</u> itere Farben                                                                                                    |         |            |           |           |                       |
| Füjleffekte W <u>e</u> itere Farben<br>Beispiel                                                                                                    |         |            |           |           |                       |
| Fülleffekte W <u>e</u> itere Farben<br>Beispiel                                                                                                    | ••      |            |           |           |                       |
| Beispiel                                                                                                    | Füllef  | fekte      | Weitere F | arben     |                       |
| Beispiel                                                                                                    |         |            |           |           |                       |
| Beispiel                                                                                                    |         |            |           |           |                       |
|                                                                                                    | Beispie |            |           |           |                       |
|                                                                                                    |         |            |           |           |                       |

Zweimal OK klicken dann haben Sie die erste Regel erstellt. Dieses wiederholen Sie mit den anderen Formatierungen.

| Manager für Regeln zur bedingt  | en Formatierung          |                     |            | ? ×        |
|---------------------------------|--------------------------|---------------------|------------|------------|
| Formatierungsregeln anzeigen fi | Aktuelle Auswahl         | ~                   |            |            |
| Neue Regel                      | Regel <u>b</u> earbeiten | 🗙 Regel Jöschen     | * <b>Y</b> |            |
| Regel (in angez. Reihenfolge)   | Format                   | Wird angewendet auf |            | Anhalten   |
| Zellwert <= 50000               | AaBbCcYyZz               | =\$8\$6:\$8\$15     | 1          |            |
|                                 |                          |                     |            |            |
|                                 |                          |                     |            |            |
|                                 |                          |                     |            |            |
|                                 |                          |                     |            |            |
|                                 |                          |                     |            |            |
|                                 |                          | OK                  | Abbrechen  | Übernehmen |

| Veue Formatierungsregel                                                          | 2 | × |
|----------------------------------------------------------------------------------|---|---|
| legeltyp augwählen:                                                              |   |   |
| ► Alle Zellen basierend auf ihren Werten formatieren                             |   |   |
| - Nur Zellen formatieren, die enthalten                                          |   |   |
| Nur obere oder untere Werte formatieren                                          |   |   |
| <ul> <li>Nur Werte über oder unter dem Durchschnitt formatieren</li> </ul>       |   |   |
| Nur eindeutige oder doppelte Werte formatieren                                   |   |   |
| <ul> <li>Formel zur Ermittlung der zu formatierenden Zellen verwenden</li> </ul> |   |   |
| Iggelbeschreibung bearbeiten:<br>Nur Zellen formatieren mit:                     |   |   |
| Zellwert v 2wischen v 50000 1 und 100000                                         |   | ± |
| Vorschau: Kein Format festgelegt                                                 |   |   |

| Zellen for                                                    | matieren                                     |        |           |          |                                           | ?                              | × |
|---------------------------------------------------------------|----------------------------------------------|--------|-----------|----------|-------------------------------------------|--------------------------------|---|
| Zahlen                                                        | Schrift                                      | Rahmen | Ausfüllen |          |                                           |                                |   |
| Schriftan                                                     | 5                                            |        |           |          | Schriftschnitt:                           | Schriftgrad:                   |   |
|                                                               |                                              |        |           |          | Kursiv                                    |                                |   |
| Cambria<br>Calibri (<br>Adobe (<br>Aero<br>Agency<br>Algeriar | (Überschr<br>fextkörper)<br>Devanagari<br>FB | iften) |           | ~        | Standard<br>Kursiv<br>Fett<br>Fett Kursiv | 8<br>9<br>10<br>11<br>12<br>14 | ~ |
| Unterstr                                                      | tichung:                                     |        |           |          | Farbg:                                    |                                |   |
| Einfach                                                       |                                              |        |           | <b>~</b> | Automatisch                               | ~                              |   |
| Effekte                                                       |                                              |        |           |          | Vorschau                                  | _                              |   |
| Hoo                                                           | <b>chgestrich</b><br>hgestellt<br>gestellt   | en     |           |          | <u>Co</u>                                 | nlibri                         |   |

### Dritte Regel

| Regeltyp au <u>s</u> wählen:<br>► Alle Zellen basierend auf ihren Werten formatieren | × |
|--------------------------------------------------------------------------------------|---|
| <ul> <li>Alle Zellen basierend auf ihren Werten formatieren</li> </ul>               |   |
|                                                                                      |   |
| ► Nur Zellen formatieren, die enthalten                                              |   |
| ► Nur obere oder untere Werte formatieren                                            |   |
| ► Nur Werte über oder unter dem Durchschnitt formatieren                             |   |
| ► Nur eindeutige oder doppelte Werte formatieren                                     |   |

Formel zur Ermittlung der zu formatierenden Zellen verwenden

#### Regelbeschreibung bearbeiten: Nur Zellen formatieren mit: Zellwert größer als 100000 $\mathbf{v}$ $\sim$ Kein Format festgelegt Eormatieren... Vorschau: OK Abbrechen

±

| Manager für Regeln zur bedingt | en Formatierung          |                     |          | ?       | $\times$ |
|--------------------------------|--------------------------|---------------------|----------|---------|----------|
| Formatierungsregeln anzeigen f | ün: Aktuelle Auswahl     | ¥                   |          |         |          |
| 🗈 Neue Regel                   | Regel <u>b</u> earbeiten | 🗙 Regel Jöschen     | × •      |         |          |
| Regel (in angez. Reihenfolge)  | Format                   | Wird angewendet auf |          | Anhalte | n        |
| Zellwert > 100000              | AaBbCcYyZz               | =\$8\$6:\$8\$15     | ±        |         |          |
| Zellwert zwischen 5000         | <u>AaBbCcYyZz</u>        | =\$8\$6:\$8\$15     | Ì        |         |          |
| Zellwert <= 50000              | AaBbCcYyZz               | =\$8\$6:\$8\$15     | ±        |         |          |
|                                |                          |                     |          |         |          |
|                                |                          |                     |          |         |          |
|                                |                          | OK A                | bbrechen | Überneh | men      |

## Am Ende sollte es so aussehen

| 4  |                |              |  |
|----|----------------|--------------|--|
| 5  | Vertreter Nr.: | Umsatz       |  |
| 6  | 001            | € 35 000,00  |  |
| 7  | 002            | € 50 000,00  |  |
| 8  | 003            | € 65 000.00  |  |
| 9  | 004            | € 45 000,00  |  |
| 10 | 005            | € 70 000,00  |  |
| 11 | 006            | € 80 000,00  |  |
| 12 | 007            | € 110 000,00 |  |
| 13 | 800            | € 54 000,00  |  |
| 14 | 009            | € 79 000,00  |  |
| 15 | 010            | € 82 000.00  |  |
| 16 |                |              |  |
| 17 |                |              |  |

## Wenn Sie Regeln kurzfristig nicht benötigen können Sie Regeln anhalten und wieder aktivieren.

| Manager für Regeln zur bedingt | en Formatierung          |                             | ? X        |
|--------------------------------|--------------------------|-----------------------------|------------|
| Formatierungsregeln anzeigen f | ün Aktuelle Auswahl      | >                           |            |
| 🔝 <u>N</u> eue Regel           | Regel <u>b</u> earbeiten | 🗙 Regel <u>I</u> öschen 🔺 🔍 |            |
| Regel (in angez. Reihenfolge)  | Format                   | Wird angewendet auf         | Anhalten   |
| Zellwert > 100000              | AaBbCcYyZz               | =\$B\$6:\$B\$15             |            |
| Zellwert zwischen 5000         | <u>AaBbCcYyZz</u>        | =\$8\$6:\$8\$15             |            |
| Zellwert <= 50000              | AaBbCcYyZz               | =\$B\$6:\$B\$15             | E 🔽        |
|                                |                          |                             |            |
|                                |                          |                             |            |
| L                              |                          | OK Abbrechen                | Übernehmen |

### Benötigen Sie die Regeln nicht mehr - dann Regeln Löschen

| Manager für Regeln zur bedin  | gten Formatierung          |                     |          | ? ×          |
|-------------------------------|----------------------------|---------------------|----------|--------------|
| Formatierungsregeln anzeigen  | für: Aktuelle Auswahl      | ~                   |          |              |
| Neue Regel                    | 🔆 Regel <u>b</u> earbeiten | 🗙 Regel Jöschen 🔺   | *        |              |
| Regel (in angez. Reihenfolge) | Format                     | Wird angewendet auf |          | Anhalten     |
| Zellwert > 100000             | AaBbCcYyZz                 | =\$8\$6:\$8\$15     | Î        |              |
| Zellwert zwischen 5000        | <u>AaBbCcYyZz</u>          | =\$8\$6:\$8\$15     | <b>±</b> | $\checkmark$ |
| Zellwert <= 50000             | AaBbCcYyZz                 | =\$8\$6:\$8\$15     | 1        | $\checkmark$ |
|                               |                            |                     |          |              |
|                               |                            |                     |          |              |
|                               |                            | OK Abbre            | tchen    | Übernehmen   |

Übung: Wechseln Sie auf das Arbeitsblatt Umsätze, Europa, Den Zellen C2:C18 weisen Sie folgende bedingte Formate zu: Zellen mit Werten bis inklusive 140 sollen einen gelben Hintergrund erhalten; Zellen mit Werten über 140 erhalten einen grünen Hintergrund.

| Manager für Regeln zur bedin  | gten Formatierung          |                     | ? ×        |
|-------------------------------|----------------------------|---------------------|------------|
| Formatierungsregeln anzeigen  | für: Aktuelle Auswahl      | V                   |            |
| Neue Regel                    | 🔆 Regel <u>b</u> earbeiten | 🗙 Regel Jöschen 🔺 💌 |            |
| Regel (in angez. Reihenfolge) | Format                     | Wird angewendet auf | Anhalten   |
| Zellwert > 140                | AaBbCcYyZz                 | =\$C\$2:\$C\$18     |            |
| Zellwert <= 140               | AaBbCcYyZz                 | =\$C\$2:\$C\$18     |            |
|                               |                            |                     |            |
|                               |                            |                     |            |
|                               |                            |                     |            |
|                               |                            | OF Abbrachan        | Übernehmen |
|                               |                            | OK Abbrechen        | obernehmen |

## So sollte das Ergebnis aussehen.

| Datum      | Land         | Umsatz (€000) |
|------------|--------------|---------------|
| 05.02.2019 | Frankreich   | 200           |
| 06.02.2019 | Deutschland  | 250           |
| 07.02.2019 | Griechenland | 120           |
| 08.02.2019 | Norwegen     | 130           |
| 09.02.2019 | Schweden     | 140           |
| 12.02.2019 | Dänemark     | 90            |
| 13.02.2019 | Deutschland  | 240           |
| 14.02.2019 | Norwegen     | 170           |
| 15.02.2019 | Deutschland  | 190           |
| 16.02.2019 | Norwegen     | 120           |
| 19.02.2019 | Frankreich   | 160           |
| 20.02.2019 | Schweden     | 180           |
| 21.02.2019 | Irland       | 80            |
| 22.02.2019 | England      | 140           |
| 23.02.2019 | Belgien      | 70            |
| 26.02.2019 | Holland      | 110           |
| 27.02.2019 | Ungarn       | 60            |